## How to Apply for Internal Funding

(September 2017)

(Conference Travel, Publication Assistance, Research Development Fund, Visiting Scholar, VP REDI Strategic Fund, etc.) The process to apply for any award is the same.

Please note: Romeo does not have an automatic save feature. Users are encouraged to select the **SAVE** button after completing each tab, or more frequently, and before leaving the application for an extended period of time. If you encounter any problems or have any questions, please contact the Romeo Administrator, Bonnie Knott at 807-343-8934 or <u>bknott@lakeheadu.ca</u>

1. Log into the Romeo Research Portal by first logging into myInfo using your usual username and password. Then select **Romeo Research Portal** from the web utilities icon (top right). This will bring you right into Romeo without needing another username and password.

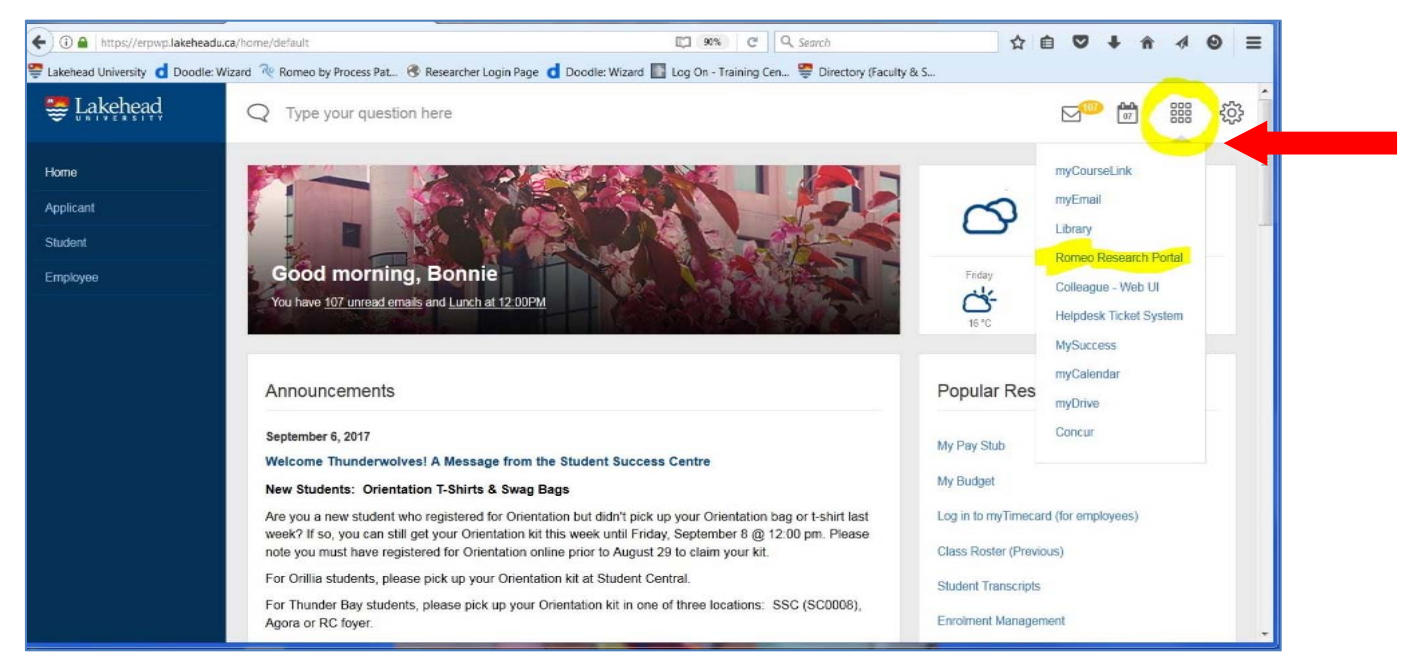

2. Once logged into Romeo, you will be brought to the Home page, similar to the following:

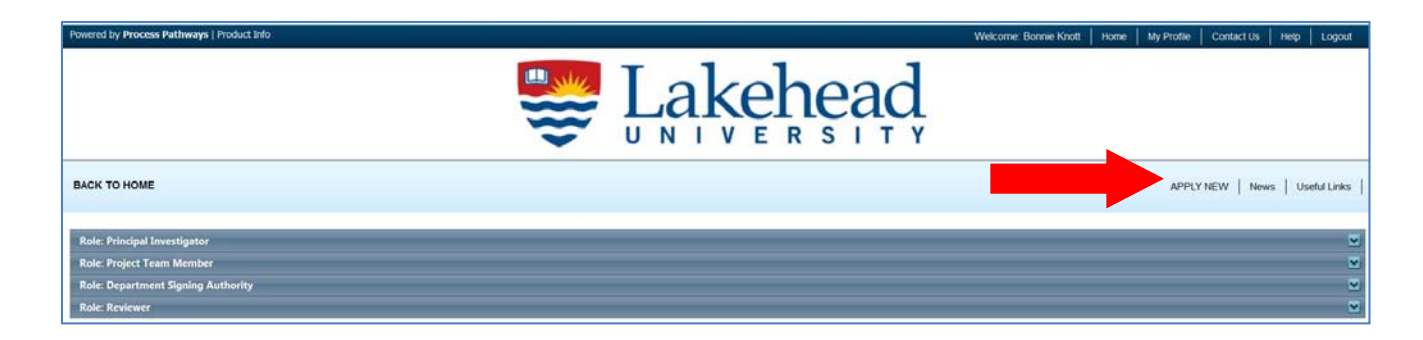

3. To access application forms available in the Romeo Research Portal, click on **APPLY NEW**. You will be brought to a screen similar to the following, which lists all available online applications. There are applications under the four categories: Awards; Research Certification (ACC); Research Certification (Biosafety/Radiation); and Research Certification (REB).

| BACK TO HOME                                                                      |                                                                                                    | APPL   |
|-----------------------------------------------------------------------------------|----------------------------------------------------------------------------------------------------|--------|
| New Application Forms                                                             |                                                                                                    |        |
| Awards                                                                            |                                                                                                    |        |
| Application Name                                                                  | Description                                                                                                    | Status |
| Regional Research Fund                                                            | To stimulate plot research of an appled nature with particular relevance for Northwestern Ontario. Deadline Date: JUNE 12 by 4:30 pm. Open to faculty<br>members in the Schools of Knesiology, Nursing, Outdoor Recreation and Parks & Tourism and Facultes of Business Administration, Education, Engineering and<br>Natural Recources Management. | Open   |
| SRC: Conference Travel                                                            | Applicants must apply prior to the time of the conference unless the meeting is announced after the deadine. Deadine Dates: May 10 and October 10 (LATE<br>OR INCOMPLETE APPLICATIONS WILL NOT BE CONSIDERED).                                                                                                    | Open   |
| SRC: Open Access Author Fund                                                      | Deadline Date: On-going. PLEASE NOTE: Romeo is compatible with Internet Explorer, Firefox and Google Chrome. Although most features work in Safari, Safari is NOT a recommended browser for Romeo at this time.                                                                                                    | Open   |
| SRC: Publication Assistance                                                       | Deadine Dates: May 10 & October 10 - by 11:59 pm (LATE OR INCOMPLETE APPLICATIONS WILL NOT BE CONSIDERED).                                                                                                    | Open   |
| SRC: Research Development Fund (RDF)                                              | Deadine Dates: March 10 & October 10 (LATE OR INCOMPLETE APPLICATIONS WILL NOT BE CONSIDERED).                                                                                                    | Open   |
| SRC: Visting Scholar                                                              | Deadine dates for submission: March 10 & October 10 (LATE OR INCOMPLETE APPLICATIONS WILL NOT BE CONSIDERED).                                                                                                    | Open   |
| Vice-President (RI) Strategic Fund: Emergency Research<br>Equipment Fund          | To cope with unexpected emergency repairs for major equipment. No application deadline.                                                                                                    | Open   |
| Vice-President (RI) Strategic Fund: International Research<br>Collaboration Grant | To facilitate the involvement of Lakehead researchers in international research networks and programs and to support the development of new and existing<br>international collaborations within the well-established research priorities of Lakehead University's Strategic Research Plan.                                                          | Open   |
| Vice-President (RI) Strategic Research BRIDGE Fund                                | To encourage and support those faculty members seeking to restart their research activities following a ful-time administrative appointment or a lengthy<br>absence. Deadline Date: November 1.                                                                                                    | Open   |
|                                                                                   |                                                                                                    |        |

4. Click on the Application Name of the award you want to apply for.

5. You will be brought to a similar screen:

| Powered by Process Pathways                                                                                                    | Welcome: Anne Klymenko                                  |
|----------------------------------------------------------------------------------------------------|---------------------------------------------------------|
| Application Ref No: 1054                                                                                                    | Application Form: SRC: NSERC Conference Travel (Form D) |
| Save Close Print Export to Word Submit                                                                                                    |                                                         |
| * Project Info. Project Team Info. Project Sponsor Info. * SRC: NSERC Conference Travel (Form D) Attachments Logs Errors                                                          |                                                         |
| Project Title*:                                                                                                    |                                                         |
| Start Date:                                                                                                    |                                                         |
| Keywords:                                                                                                    |                                                         |
| Clear All                                                                                                    |                                                         |
| Related Certifications         • Click 'Search' to attach an existing certification.         • Click 'Add New' to attach a certification not vet submitted to a review committee. |                                                         |
|                                                                                                    | 🗸 Trusted sites 🦛 🔹 🕄 100% 🝷                            |

6. On the first tab, the **Project Info** tab, enter the **Project Title** (publication name, conference name, etc.), your anticipated **Start Date**, and **End Date**, and any appropriate **Keywords** (if applicable).

## 7. Fields marked with a red asterisk (\*) are mandatory.

- 8. Remember to select **Save** a the top.
- 9. Proceed to the 2<sup>nd</sup> tab, **Project Team Info**. Your screen will look similar to the following. The Principal Investigator Info section will auto-populate with your profile information. For system security and data integrity purposes, your email address and affiliation can only be edited or updated by the Romeo Administrator. Contact the Administrator if your profile information is incorrect or out-of-date. *Affiliation*, will determine which department your application is forwarded to for online approval (workflow).
- 10. If you are associated with multiple departments, select the blue arrow across from **Affiliation**. Each department should be listed. Select the appropriate department for which you want THIS application forwarded to for approval (your department chair). If the appropriate department is not listed, contact the Romeo Administrator at <u>bknott@lakeheadu.ca</u>

| oplication R          | af 1 1 2 2 2 2 2 2 2 2 2 2 2 2 2 2 2 2 2               | 1                                | Application Form: SRC: NSERC Conference Travel |
|-----------------------|--------------------------------------------------------|----------------------------------|------------------------------------------------|
| Save                  | Close Print Export to Word                             | Submit                           |                                                |
| Project Info. Pr      | rojed: Team Info, Project Sponsor Info, * SRC: NSERC C | Conference Travel Attach         | nents Logs Errors                              |
| Principal Inv         | vestigator Info.                                       |                                  |                                                |
| Retrieve              | Info                                                   |                                  |                                                |
| Prefix:               | Mrs. 💌 Last Name*: Klymenko                            |                                  | First Name": Anne                              |
| Affiliation*:         | VP Research/Research                                   |                                  |                                                |
| Rank                  | STAFF                                                  | •                                |                                                |
| Gender:               | Female                                                 | <ul> <li>Institution:</li> </ul> | Lakehead University                            |
| Phone 1:              | 807-343-8223                                           | Phone 2:                         |                                                |
| Ernail*:              | aklymenk@lakeheadu.ca                                  | Fax:                             |                                                |
| Primary<br>Address:   |                                                        | Alternate<br>Address:            |                                                |
| Preferred<br>Address: | Primary Address     Alternate Address                  | Country:                         | Canada                                         |
| Comments:             |                                                        |                                  |                                                |
| Other Project         | Member Info:                                           | First Memo                       |                                                |
| No records to o       | Last Name                                              | FIRSUNAME                        | KOIE IN PROJECT                                |
| NO TECOLOS CO C       | aspray.                                                |                                  |                                                |

11. The 3<sup>rd</sup> tab is the **Project Sponsor Info** tab. This tab will be filled out by the Administrator, proceed to the next tab.

- 12. The 4<sup>th</sup> tab will be labelled the name of the fund you are applying to (ie. SRC Conference Travel). Click on this tab to open an additional set of tabs (such as General Information, Publication Information, Financial Details, Required Attachments, etc.). The titles will be different for each application, but the process is the same. See example below.
- 13. Enter all the requested information on all the applicable tabs. Remember **fields marked with a red asterisk (\*) are mandatory**.

| Save Close Print Export to Word Ex                                                                                                    | port to PDF Submit                                                                                                    | Application Form: SRC: Conference Trave      |
|----------------------------------------------------------------------------------------------------|----------------------------------------------------------------------------------------------------|----------------------------------------------|
| DTE:You are in view only mode, and changes rate of be saved.                                                                                                    |                                                                                                    |                                              |
| * Project Info Project Te Project Sponsor Info                                                                                                    | * SRC: Conference Travel Attachments Approvals Logs Errors                                                                                                    |                                              |
| * General Information * Conference Details * Financial I                                                                                                    | Details Attachments Checklist                                                                                                    |                                              |
|                                                                                                    |                                                                                                    |                                              |
|                                                                                                    |                                                                                                    |                                              |
|                                                                                                    |                                                                                                    |                                              |
| Guidelines & Procedures are available on the At                                                                                                    | ttachments tab. Fields marked with a red asterisk (*) are mandatory. Priority will be gi                                                                                                    | ven to faculty members actively applying for |
| Guidelines & Procedures are available on the At<br>Tri-Council funding and to faculty who demonst                                                                                                    | ttachments tab. Fields marked with a red asterisk (*) are mandatory. Priority will be gi<br>trate an active program of research.                                                                                                    | ven to faculty members actively applying for |
| Guidelines & Procedures are available on the At<br>Tri-Council funding and to faculty who demonst<br>0 1.5) * Please indicate which project category you are applying t                                                                                                    | ttachments tab. Fields marked with a red asterisk (*) are mandatory. Priority will be gi<br>trate an active program of research.<br>10                                                                                                    | ven to faculty members actively applying for |
| Guidelines & Procedures are available on the At<br>Tri-Council funding and to faculty who demonst<br>0 1.1)* Please indicate which project category you are applying t<br>NEERC/CMR: Natural sciences and engineering: bio-medica/dif                                                                                                    | ttachments tab. Fields marked with a red asterisk (*) are mandatory. Priority will be gi<br>trate an active program of research.<br>to:<br>nical research and/or environmental influences on health                                                                                                    | ven to faculty members actively applying for |
| Guidelines & Procedures are available on the At<br>Tri-Council funding and to faculty who demonst<br>I 1.51 ° Flease indicate which project category you are applying t<br>HSERC/CBR: Natural sciences and engineering; bio-medical/dir<br>SSIRC/CBR: scoal sciences and humanites; health systems as                                                                                               | ttachments tab. Fields marked with a red asterisk (*) are mandatory. Priority will be gi<br>trate an active program of research.<br>to:<br>nical research and/or environmental influences on health<br>d services, health populations, and/or societal and cultural dimensions of health                                                           | ven to faculty members actively applying for |
| Guidelines & Procedures are available on the At<br>Tri-Council funding and to faculty who demonst<br>1,1) * Please indicate which project category you are applying t<br>HISERC/CMR: Natural sciences and engineering; bio-medical/dir<br>SSIRC/CMR: scool sciences and humanites; theath systems at<br>CO 1,2) * Have you applied for Th Council (SSIRC/NSERCICHR) of                              | ttachments tab. Fields marked with a red asterisk (*) are mandatory. Priority will be gi<br>trate an active program of research.<br>to:<br>nical research and/or environmental influences on health<br>di services, health populations, and/or societal and cultural dimensions of health<br>or any other external funding in the past four years? | ven to faculty members actively applying for |
| Guidelines & Procedures are available on the At<br>Tri-Council funding and to faculty who demonst<br>1.1) <sup>1</sup> Please indicate which project category you are applying 1<br>INSERC/CHR: Natural sciences and engineering; bio-medica/dif<br>SSIRC/CHR: social sciences and humanities; heath systems an<br>1.2) <sup>+</sup> Have you applied for Tri-Council (SSHRC/NSERCICHR) of<br>9 Yes | ttachments tab. Fields marked with a red asterisk (*) are mandatory. Priority will be gi<br>trate an active program of research.<br>to:<br>incal research and/or environmental influences on health<br>of services, health populations, and/or societal and cultural dimensions of health<br>or any other external funding in the past four years? | ven to faculty members actively applying for |

14. The 5<sup>th</sup> tab, **Attachments**, is where you can upload any required attachments to the application (such as confirmation documentation, current CV, publications, invoices, etc.)

| Application Ref No: 2172                                                                                                    | Application Form: SRC: Conference Travel                |
|----------------------------------------------------------------------------------------------------|---------------------------------------------------------|
| Save Close Print Export to Word Export to PDF Submit                                                                                                    |                                                         |
| NOTE: You are in view only mode, and changes cannot be saved.                                                                                                    |                                                         |
| * Project Info Project Team Info Project Sponsor Info * SRC: Conference Travel Attachments Approvals Logs Errors                                                            |                                                         |
| Please attach the following information:                                                                                                    |                                                         |
| 1. Confirmation of Conference Participation                                                                                                    |                                                         |
| 2. Documentation of Conference Fees                                                                                                    |                                                         |
| 3. List of Publications for the last six (6) years. Begin with the most recent and follow the order listed below using separate headings as required. Evidence of status mu | t be provided for publications listed as "forthcoming". |
| a) Publications since your last SRC Conference Travel award                                                                                                    |                                                         |
| b) Books                                                                                                    |                                                         |
| c) Chapters in books                                                                                                    |                                                         |
| d) Referred journal publications (published or accepted)                                                                                                    |                                                         |
| e) Uner reierrea contributions                                                                                                    |                                                         |
|                                                                                                    |                                                         |
| Click here for Guidelines for SRC Conference Travel                                                                                                    |                                                         |
| Click here for Lakehead University Travel Exnence Policy                                                                                                    |                                                         |

15. Click on the **Add Attachment** button. You have the option of choosing a description from the drop down list for your attachment; however this is optional.

| Save       Close       Print       Export to Word       Submit         * Project Info.       Project Sponsor Info.       * SPC: NSEPC Conference Travel (Form D)       Attachments       Loga       Errors         Add Allachment       NOTE: The maximum individual attachment size is SMB. All attachments larger than SMB will stall the system, and your data may be lost.         However, you may upload multiple attachments, provided that each is no larger than SMB.       Upload Attachment       × | ition Ref No: 1054 Project Title: P                           | oject Work Flow State: Pre Submission                               | Application Form: SRC: NSERC Conference |
|----------------------------------------------------------------------------------------------------|---------------------------------------------------------------|---------------------------------------------------------------------|-----------------------------------------|
| Project Info. Project Team Info. Project Sponsor Info. * SPC: NSERC Conference Travel (Form D) Attachments Logs Errors  Add Allachment NOTE: The maximum individual attachment size is SMB. All attachments larger than SMB will stall the system, and your data may be lost. However, you may upload multiple attachments, provided that each is no larger than SMB.  Upload Attachment  X                                                                                                    | Close Print Ex                                                | ort to Word Submit                                                  |                                         |
| Add Allachmeni<br>NOTE: The maximum individual attachment size is SMB. All attachments larger than SMB will stall the system, and your data may be lost.<br>However, you may upload multiple attachments, provided that each is no larger than SMB.<br>Upload Attachment ×                                                                                                    | Info. Project Team Info. Project Sponsor Info.                | SPC: NSEPC Conference Travel (Form D) Attachments Loga Error        | 5                                       |
| Upload Attachment ×                                                                                                    | dd Allachmeni<br>The maximum ndvidual attachment size is SM6. | II attachments larger than SMB will stall the system, and your data | may be lost.                            |
|                                                                                                    | 1. The second share a second second second black              | Upload Attachment                                                   | ×                                       |
| Description:                                                                                                    |                                                               | Description:                                                        |                                         |
| Upload<br>Attachment: Browse                                                                                                    |                                                               | Upload<br>Attachment:                                               | owse                                    |
| Doc / Agreement:Select One                                                                                                    |                                                               | Doc / Agreement:Select One                                          |                                         |
| Add Attachment Cancel                                                                                                    |                                                               | Add Attachment Cancel                                               | <b>v</b>                                |
|                                                                                                    |                                                               |                                                                     |                                         |
|                                                                                                    |                                                               |                                                                     |                                         |
|                                                                                                    |                                                               |                                                                     |                                         |

16. The 6<sup>th</sup> tab, Approvals, is for Chairs Only. If you are a Chair, you will require your Dean's approval. If the PI is not a Chair, ignore this tab and proceed to item #18.

17. Under **Other Approvals**, select an alternate to approve your application (your Dean). If the appropriate person is not listed, contact bknott@lakeheadu.ca

| Deniest Info                                                                                                    | Designt Team Info                                                                                                    | SBC: Berearch Development Sund                                     | Attachments            | Anneount                                                                                                    | Leas                                                                  | Errorr                                       |                                                                                                    |                                                                               |                                                                                                    |
|----------------------------------------------------------------------------------------------------|----------------------------------------------------------------------------------------------------|--------------------------------------------------------------------|------------------------|----------------------------------------------------------------------------------------------------|-----------------------------------------------------------------------|----------------------------------------------|----------------------------------------------------------------------------------------------------|-------------------------------------------------------------------------------|----------------------------------------------------------------------------------------------------|
| Project into                                                                                                    | Project learn into Project Sponsor into                                                                                                    | * SKC: Kesearch Development Fund                                   | Attachments            | Approvais                                                                                                    | Logs                                                                  | Errors                                       |                                                                                                    |                                                                               |                                                                                                    |
| pprovals                                                                                                    |                                                                                                    |                                                                    |                        |                                                                                                    |                                                                       |                                              |                                                                                                    |                                                                               |                                                                                                    |
| his application is pr                                                                                                    | re-programmed to route to the following signing au                                                                                                    | thority levels                                                     |                        |                                                                                                    |                                                                       | Arthur                                       |                                                                                                    | D                                                                             | cantions                                                                                                    |
| Division Cineten Av                                                                                                    | Hole                                                                                                    |                                                                    |                        |                                                                                                    |                                                                       | Active                                       |                                                                                                    | E.                                                                            | ceptions                                                                                                    |
| Wision signing Au                                                                                                    | unority                                                                                                    |                                                                    |                        |                                                                                                    |                                                                       |                                              |                                                                                                    |                                                                               |                                                                                                    |
| Department Signing Authority                                                                                                    |                                                                                                    |                                                                    |                        | Aboriginal Initiative, administratio<br>and Culture, advancement, Centre<br>Northern Forest Ecosystem Reso<br>Laboratory, Technology Service 5<br>Services (JUCAG) Faculty of Medic |                                                                       |                                              | ion, Advanced installer for Globalizatio<br>for Health Care Ethics, Centre for<br>Iarch, Lakehead University Environmen<br>Instrumentation Laboratory, Paleo DN<br>Centre, Research, Centre for Analytical<br>icine East Campus |                                                                               |                                                                                                    |
| aculty Signing Aut                                                                                                    | hority                                                                                                    |                                                                    |                        |                                                                                                    |                                                                       | 0                                            | Business,Educat<br>Behavioural Scie<br>and Humanities,<br>Provost,VP Adm                                                                                                    | ion,Natural Reso<br>nces,Science and<br>Research Centre<br>inistration & Fina | rces Management, Medicine, Healt<br>Environmental Studies, Social Scie<br>s, VP Research, External, VP Academ<br>nce, Engineering |
| and the second second                                                                                                    | Services/Office of Research Ethics                                                                                                    |                                                                    |                        |                                                                                                    |                                                                       | 7                                            |                                                                                                    |                                                                               |                                                                                                    |
| Office of Research                                                                                                    |                                                                                                    |                                                                    |                        |                                                                                                    |                                                                       |                                              |                                                                                                    |                                                                               |                                                                                                    |
| office of Research<br>ther Approvals<br>our institution may n                                                                                                    | require that the second additional approvals from of                                                                                                    | her signing authorities. Check any that app                        | ly to this current app | ication :                                                                                                    |                                                                       |                                              |                                                                                                    |                                                                               | Ø Re                                                                                                    |
| ther Approvals<br>ur institution may to<br>active                                                                                                    | require that the second additional approvals from ot                                                                                                    | her signing authorities. Check any that app                        | ly to this current app | ication :                                                                                                    | Signing Aut                                                           | iority Name                                  |                                                                                                    | Status                                                                        | Comments                                                                                                    |
| ther Approvals<br>ur institution may t                                                                                                    | require that the second additional approvals from ot<br>Department<br>A/Dean of Health & Behavioural Scien                                                                                                    | her signing authorities. Check any that app                        | ly to this current app | ication :                                                                                                    | Signing Aut                                                           | iority Name                                  |                                                                                                    | Status                                                                        | Comments                                                                                                    |
| ther Approvals<br>ur institution may institution the format of the format of the format oo the format o | Pequire that require in additional approvals from of<br>Department<br>A/Dean of Health & Behavioural Scien<br>A/Dean of Science & Environmental St                                                                                                    | her signing authorities. Check any that app<br>ces<br>udies        | ly to this current app | ication :                                                                                                    | Signing Auth<br>Michel Beda<br>Todd Randz                             | nority Name<br>rd                            |                                                                                                    | Status                                                                        | Comments                                                                                                    |
| ther Approvals<br>ur institution may institution may institution may institution may institution may institution institution institutin institution insti | Prequire that a constraint of the second second sec | her signing authorities. Check any that app<br>ces<br>udies        | ly to this current app | lication :                                                                                                    | Signing Auth<br>Michel Beda<br>Todd Randa<br>Dean Jobin-              | nority Name<br>rd<br>II<br>Devans            |                                                                                                    | Status                                                                        | Comments                                                                                                    |
| ther Approvals<br>ur institution may institution may institution institution in the second second secon | Pequire that the second approvals from ot<br>Department<br>A/Dean of Health & Behavioural Scient<br>A/Dean of Science & Environmental St<br>A/Dean of Social Sciences & Humanhi<br>Dean of Business                                                                                                    | her signing authorities. Check any that app<br>ces<br>uclies<br>Es | ly to this current app | ication :                                                                                                    | Signing Aut<br>Vichel Beda<br>Todd Randt<br>Dean Jobin-<br>Sahram Dac | nority Name<br>rd<br>II<br>Bevans<br>Igostar |                                                                                                    | Status                                                                        | Comments                                                                                                    |

18. If all mandatory fields are NOT filled in, there will be a final tab called **Errors**. Click on the **Errors** tab to see a listing of any mandatory field requiring a response. An application cannot be submitted until all mandatory fields are filled in. When all mandatory fields have a response, the **Errors** tab will disappear.

| Application Ro                                         | ef No: 2172             | Export to Word Exp                                           | ort to PDF Submit                                                                              |                                             |                                                                 |                                                       |                                              |                                 |    | Application Form: SRC: Confere | nce Travel |
|--------------------------------------------------------|-------------------------|--------------------------------------------------------------|------------------------------------------------------------------------------------------------|---------------------------------------------|-----------------------------------------------------------------|-------------------------------------------------------|----------------------------------------------|---------------------------------|----|--------------------------------|------------|
| Project Info     Project Info ->Pr     SRC: Conference | Project Team Info       | Project Sponsor Info                                         | * SRC: Conference Travel                                                                       | Attachments                                 | Approvals                                                       | Logs                                                  | Errors                                       |                                 |    |                                |            |
| SRC: Conference<br>SRC: Conference<br>SRC: Conference  | Travel -> General Infor | mation:1.2 Have you applied<br>mation:1.4 Are you applying t | for Tri-Council (SSHRC/NSERC/C<br>o SSHRC/NSERC/CBIR or any ot<br>Senate Research Committee Cr | IHR) or any other e<br>her external funding | external funding in<br>g this year (May 1<br>unds in the preser | n the past fou<br>1 to April 30)?<br>nt fiscal year ( | r years? is n<br>is required.<br>May 1 to Ap | equired.<br>ril 30)? is require | d. | •                              |            |
| SRC: Conference                                        | Travel -> General Infor | mation:1.9 Have you received                                 | other sources of funding to atte                                                               | nd this conference?                         | is required.                                                    |                                                       |                                              |                                 |    |                                |            |

- 19. At any time during the application process, you can **Save**, **Print**, **Close**, **Export to Word** and **Export to PDF**, but an application can only be submitted when the **Errors** tab disappears.
- 20. Select **Submit** to send the application through the on-line approval process (work flow). The application will automatically be forwarded to your Chair/Director for approval. Once approved by the Chair/Director, it will automatically be forwarded to the Office of Research Services. You will receive confirming emails each time the application is forwarded and approved through the work flow. At any time, if further clarification is required, you will receive an email indicating so.
- 21. Once you select **Submit** (highlighted above) you will see the following screen. Include a message to the Chair/Director (sample below).

|                          | Submit | Cancel |  |
|--------------------------|--------|--------|--|
| Comments:                |        |        |  |
| Please review & approve. |        |        |  |
|                          |        |        |  |
|                          |        |        |  |
|                          |        |        |  |
|                          |        |        |  |
|                          |        |        |  |
|                          |        |        |  |
|                          | Submit | Cancel |  |

22. Comments entered above are displayed with the application, and are housed under the Logs tab (Application Workflow Log). The Logs tab tracks all data entry and workflow activities.

23. To expand or condense the drop down menu, either click on the blue banner or the arrow on the right.

| Back to Home                      | APPLY NEW   News   Useful Links   Settings |
|-----------------------------------|--------------------------------------------|
| Role: Principal Investigator      |                                            |
| Applications: Drafts              |                                            |
| Applications: Requiring Attention |                                            |
| Applications: Under Review        |                                            |
| Applications: Post-Review         |                                            |
| Applications: Withdrawn           |                                            |
| Events: Drafts                    |                                            |
| Events: Requiring Attention       |                                            |
| Reminders                         |                                            |
| Role: Project Team Member         | A                                          |
| Applications: Drafts              |                                            |
| Applications: Requiring Attention |                                            |
| Applications: Under Review        |                                            |
| Applications: Post-Review         |                                            |
| Applications: Withdrawn           |                                            |
| Events: Drafts                    |                                            |
| Events: Requiring Attention       |                                            |
| Reminders                         |                                            |

-

24. At any time you can view the status of your application under **Applications: Under Review**. Select **View** to enter the application. The example below displays the Log tab.

If you encounter any problems or have any questions, please contact the Romeo Administrator, Bonnie Knott at 807-343-8934 or bknott@lakeheadu.ca

| ave Save & Close | Approval Process Oxe oject Team Info. Project Sponsor Info. Document Tracking SRC: Research Developm                                                                                                    | nent Fund (RDF) Milestones Events    | Communications Log                                                     |                       |                                                         |
|------------------|----------------------------------------------------------------------------------------------------|--------------------------------------|------------------------------------------------------------------------|-----------------------|---------------------------------------------------------|
| Application Log  | Application Workflow Log                                                                                                    |                                      |                                                                        |                       |                                                         |
| Timestamp 👻      | Log                                                                                                    | Workflow State                       | Message                                                                | User                  | Role/Group                                              |
| 2014/07/15 10:22 | Project Work Flow State has been changed from Approval Decision Made to ORS Review                                                                                                    | Approval Decision Made -> ORS Review |                                                                        | bknott                | Office of Research<br>Services/Office of Research Ethio |
| 2014/03/05 15:47 | Project Status has been changed from Submitted to Active<br>Project Work Flow State has been changed from ORS Review to Approval Decision Made                                                                                                    | ORS Review -> Approval Decision Made |                                                                        | bknott                | Office of Research<br>Services/Office of Research Ethic |
| 2014/01/29 10:31 | Project Work Flow State has been changed from <b>Pending Info by ORS</b> to <b>ORS Review</b><br>Pour le chercheur <b>Mrs. Anne Klymenko</b><br>-> Le rôle dans le projet a été changé de " <b>Primary Investigator</b> " à " <b>Co-Investigator</b> "<br>Le membre de l'équipe <b>Bonnie Knott</b> a été ajouté. Gon rôle est Primary Investigator"<br>For Investigator <b>Mrs. Anne Klymenko</b><br>-> Role la Project has been changed from <b>Primary Investigator</b> "<br>Project Membre <b>Bonnie Knott</b> has been Added, totie le Primary Investigator" | Pending Info by ORS -> ORS Review    | testing re-submission after changing PI<br>[Action: Re-Submit]         | Bonnie Knott<br>(su2) | Principal Investigator                                  |
| 2014/01/29 09:35 | Project Work Flow State has been changed from ORS Review to Pending Info by ORS<br>Program (SRC - NSERC Research Development Fund)/Agency(Lakehead University)/Grant<br>Holder(Uftr. Anne Klymenko) has been Deleted                                                                                                    | ORS Review -> Pending Info by ORS    | Testing a file - no action required by you.                            | bknott                | Office of Research<br>Services/Office of Research Ethio |
| 2013/10/09 13:30 | New File Submitted By Researcher<br>Project Work Flow State has been changed from <b>Pre Submission</b> to <b>ORS Review</b>                                                                                                    | Pre-Submission -> ORS Review         | Here is my RDF application for your<br>consideration. [Action: Submit] | Anne<br>Klymenko (su) | Principal Investigator                                  |